## How to install the IBM Data Server Provider for .NET v9.5 (fix pack x) for UniData and UniVerse

The new IBM Data Server Provider for .NET v9.5 (fix pack x) provides an option to install the IBM Data Server Driver for .NET and the IBM Database Add-Ins for Visual Studio without installing the full client version (300 MB) of IBM DB2 v9.5.

This Technote demonstrates how to install the IBM Data Server Driver for .NET and the IBM Database Add-Ins for Visual Studio. You can use the testconn20.exe tool to test the IBM Data Server Driver for .NET installation. You can also check the Add-ins package option in the Visual Studio 2005 or 2008 "About window".

IBM ADO.NET provides the following products to support application development on the.NET platform:

- IBM Data Server Provider for .NET
- IBM Database Add-ins for Visual Studio

These two components are part of the DB2 v9.5 client, which will include all DB2 client components. Using the new DB2 v9.5 client (fix pack x), you can download and install these two components for UniData and UniVerse separately. They can be downloaded from the IBM DB2 support web site:

http://www-01.ibm.com/support/docview.wss?rs=71&uid=swg21288110

Inside the DB2 client download web site, choose the "IBM Data Server Driver for ODBC, CLI and .NET (English)" and "IBM Database Add-Ins for Visual Studio" options.

Note: In this web link, you can download any client version. The file name and size might be different for different versions. For example, those two files for fix pack 3a should be called "v9.5fp3a\_nt32\_dsdriver\_EN.exe" (17,108 KB) and "v9.5fp3a\_nt32\_vsai.exe (29,882 KB). We suggest you use the latest fix pack.

## Installation for fix pack 3a

Run the "v9.5fp3a\_nt32\_dsdriver\_EN.exe" program for IBM Data Server Provider for .NET. It is installed in "c:\Program Files\IBM\IBM DATA SERVER DRIVER" by default.

The IBM Data Server Provider for .NET installation process displays the following windows:

| The pu<br>softwar | ublisher could not be verified. Are you sure you want to run this re?                                                                                                    |
|-------------------|----------------------------------------------------------------------------------------------------|
|                   | Name: v9.5fp3a_nt32_dsdriver_EN.exe                                                                                                    |
|                   | Publisher: Unknown Publisher                                                                                                    |
|                   | Type: Application                                                                                                    |
|                   | From: C:\IBM.NET_software_fp3                                                                                                    |
| ✓ Al <u>w</u> a   | Bun Cancel                                                                                                    |
| 8                 | This file does not have a valid digital signature that verifies its publisher<br>You should only run software from publishers you trust. <u>How can I</u><br>decide what software to run? |

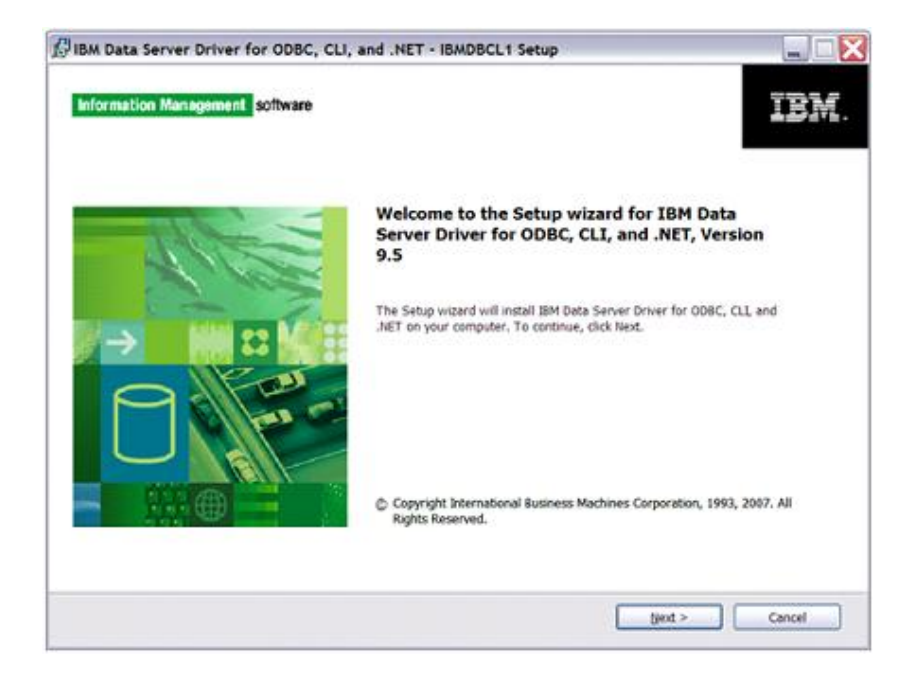

| IBM Data Server Driver for ODBC, CLI, and .NET - IBMDBCL1 Setup                                                                                                    |  |
|----------------------------------------------------------------------------------------------------|--|
| Software License Agreement Please read the following license agreement carefully.                                                                                                    |  |
| International Program License Agreement<br>Part 1 - General Terms                                                                                                    |  |
| BY DOWNLOADING, INSTALLING, COPYING, ACCESSING, OR USING THE PROGRAM YOU<br>AGREE TO THE TERMS OF THIS AGREEMENT. IF YOU ARE ACCEPTING THESE TERMS ON<br>BEHALF OF ANOTHER PERSON OR A COMPANY OR OTHER LEGAL ENTITY. YOU REPRESENT<br>AND WARRANT THAT YOU HAVE FULL AUTHORITY TO BIND THAT PERSON, COMPANY, OR<br>LEGAL ENTITY TO THESE TERMS. IF YOU DO NOT AGREE TO THESE TERMS,<br>- DO NOT DOWNLOAD, INSTALL, COPY, ACCESS, OR USE THE PROGRAM; AND<br>- PROMPTLY RETURN THE PROGRAM AND PROOF OF ENTITLEMENT TO THE PARTY FROM<br>WHOM YOU ACQUIRED IT TO OBTAIN A REFUND OF THE AMOUNT YOU PAID. IF YOU<br>DOWNLOADED THE PROGRAM, CONTACT THE PARTY FROM WHOM YOU ACQUIRED IT. |  |
| Read non-IBM terms.                                                                                                    |  |
| gecept the terms in the loanse agreement     Of do not accent the terms in the loanse accentent                                                                                                    |  |
|                                                                                                    |  |

Choose the IBM Data Server Provider for .NET option:

| BM Data Server Driver for ODBC, CLI, and .NET - IBMDBCL1 Set                   | P 📃 🗌 🗋                                                                                                    |
|--------------------------------------------------------------------------------|----------------------------------------------------------------------------------------------------|
| Custom Setup<br>Select the program features you want installed.                | 2.                                                                                                    |
| Click on an icon in the list below to change how a feature is installed.       |                                                                                                    |
| IM Data Server Driver for OOBC and CLI                                         | Pesture Description<br>The BM Data Server Provider for JIET<br>is an extension of the ADOJNET<br>interface. With the BM Data Server<br>Provider for JIET, your AIIT<br>applications can equicity and securely<br>access data from DB2 and IDS<br>databases.<br>This feature requires 49MB on your<br>hard drive. |
| bostali ta:<br>C:(Program Filer)384()84 DATA SERVER DR2/ER),<br>Belp Space < B | Change                                                                                                    |

| where IBM Data Server Driver for ODBC, CLL and the location you have chosen.    | R.                                                                                                    |
|---------------------------------------------------------------------------------|----------------------------------------------------------------------------------------------------|
| where BM Data Server Driver for ODBC, CLL and<br>the location you have chosen.  |                                                                                                    |
|                                                                                 |                                                                                                    |
|                                                                                 |                                                                                                    |
|                                                                                 |                                                                                                    |
|                                                                                 |                                                                                                    |
| provider will use this copy by default. The 30M<br>of be accessible and usable. |                                                                                                    |
|                                                                                 |                                                                                                    |
|                                                                                 |                                                                                                    |
| <gad got=""></gad>                                                              | Cancel                                                                                                    |
| CL1 Setup                                                                       |                                                                                                    |
|                                                                                 | r computer.<br>provider will use this copy by default. The 3DM<br>till be accessible and usable.<br>< geck |

| art copying files                                                   |                                                                                                    | 1 |
|---------------------------------------------------------------------|----------------------------------------------------------------------------------------------------|---|
| The DB2 Setup wizard has enou<br>any settings, click Back. If you a | gh information to start copying the program files. If you want to review or change re satisfied with the settings, cick Install to begin copying files. |   |
| Current settings:                                                   |                                                                                                    |   |
| Product to install:<br>IBMDBCL1                                     | IBM Data Server Driver for ODBC, CLI, and .NET -                                                                                                    |   |
| Copy name:<br>Set as default IBM data                               | IBMDBCL1<br>abase client interface copy: Yes                                                                                                    |   |
| Selected features:<br>IBM Data Server Driv<br>IBM Data Server Pro   | ver for ODBC and CLI<br>vider for .NET                                                                                                    |   |
|                                                                     |                                                                                                    |   |
| Target directory:                                                   | C\Program Files\IBM\IBM DATA SERVER DRIVER                                                                                                    |   |

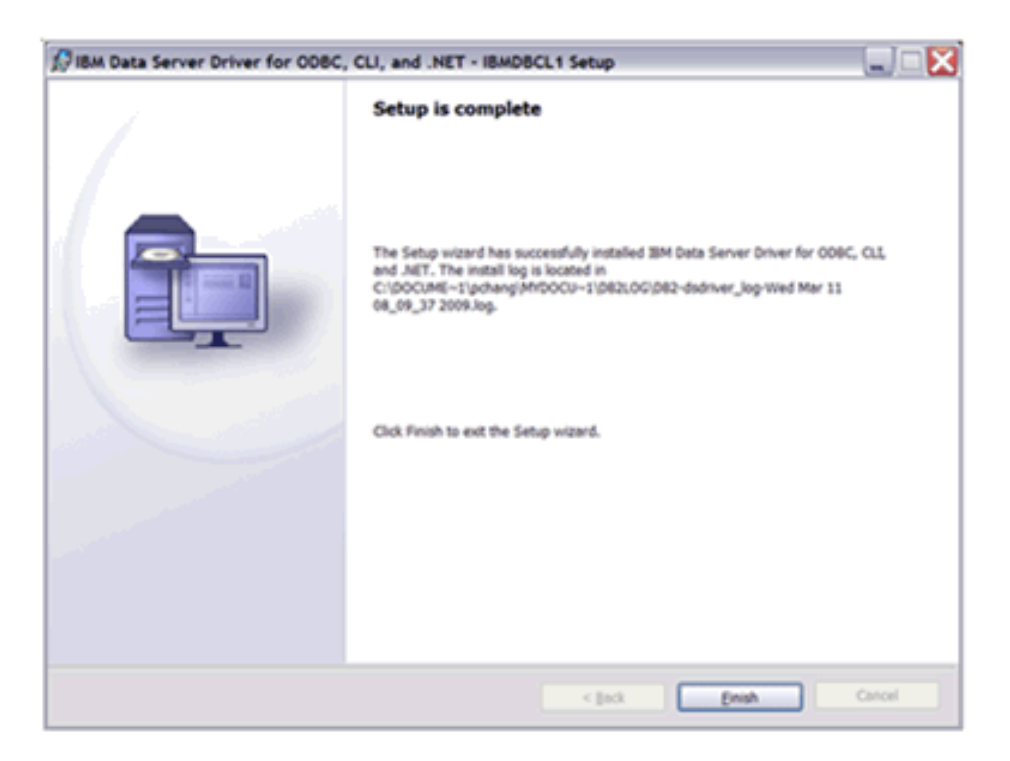

## Confirmation — IBM Data Server Provider for .NET installation

Use the testconn20.exe utility tool to confirm the IBM.NET Provider installation. The DB2 Client installation contains a utility tool called testconn20.exe. This is provided with the installation and generally is found in C:\Program Files\IBM\IBM DATA SERVER DRIVER\bin. Perform the following steps to confirm the IBM.NET Provider installation.

Open a command prompt.

Type the following command:

testconn20.exe "User ID=user;Password=\*\*\*\*;Database=HS.SALES; Server=localhost;ServerType=universe;pooling=false"

The "v9.5fp3a\_nt32\_vsai.exe" program will be unzipped to "c:\temp\VSAI" folder and run the setup.exe program in the "c:\temp\VSAI" folder for IBM Database Add-Ins package for Visual Studio. It will be installed in the "c:\Program Files\IBM\IBM Database Add-Ins for Visual Studio" folder by default.

The IBM Database Add-Ins for Visual Studio Setup process will display the following windows:

| Name: v9.5fp3a_nt32_vsai.exe<br>Publisher: Unknown Publisher<br>Type: Application<br>From: C:\IBM.NET_software_fp3 |     |
|----------------------------------------------------------------------------------------------------|-----|
| Publisher: Unknown Publisher<br>Type: Application<br>From: C:\IBM.NET_software_fp3                                 |     |
| Type: Application<br>From: C:\IBM.NET_software_fp3                                                                 |     |
| From: C:\IBM.NET_software_fp3                                                                                      |     |
|                                                                                                    |     |
| Always ask before opening this file                                                                                | cel |

| WinZip Self-Extractor - v9.5fp3a_nt32_vsai.ex                                                   | e 🔀                |
|-------------------------------------------------------------------------------------------------|--------------------|
| To unzip all files in v9.5fp3a_nt32_vsai.exe to the<br>specified folder press the Unzip button. | Unzip              |
| Lippin to folder                                                                                | Run <u>W</u> inZip |
| C:\temp                                                                                         | <u>C</u> lose      |
| Qverwrite files without prompting                                                               | About              |
|                                                                                                 | Help               |
|                                                                                                 |                    |

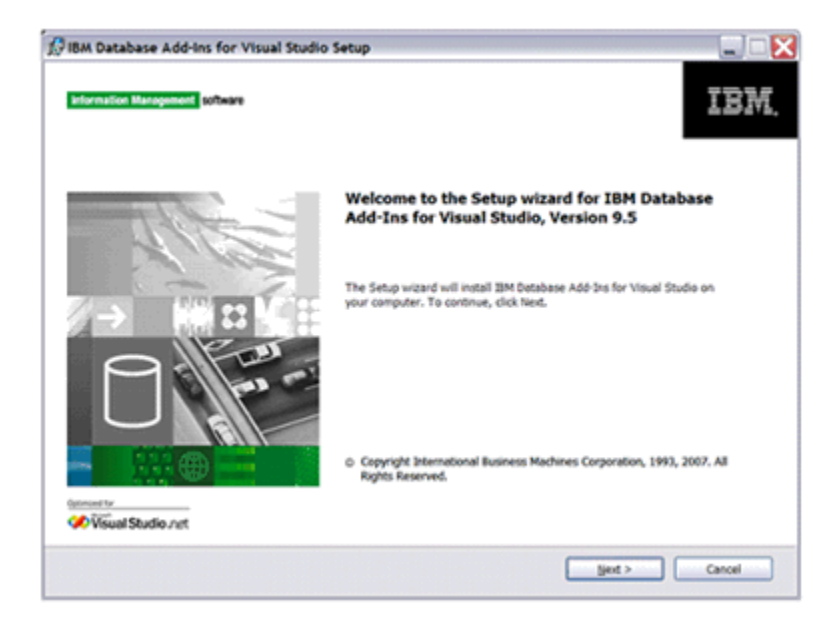

|                                                                | Isual Studio Setup                                                                                                    |                                                      |
|----------------------------------------------------------------|----------------------------------------------------------------------------------------------------|------------------------------------------------------|
| lect the installation f                                        | older                                                                                                    | Ŧ                                                    |
| The Setup wizerd installs IBM D<br>Change or type a directory. | etabase Add-Ins for Visual Studie in the following fielder. To                                                                                                    | select a different folder, cick                      |
| Derectory COProgram                                            | m Files (\$241)394 Detabase Add-Ins for Visual Studio)                                                                                                    | <u>Change</u><br><u>Disk space</u>                   |
| 16U                                                            | < gack                                                                                                    | jjext > Carr                                         |
| Database Add-Ins for V                                         | isual Studio Setup                                                                                                    |                                                      |
| tart copying files                                             |                                                                                                    | Ę                                                    |
| land                                                           | < [ack                                                                                                    | jutal Canc                                           |
|                                                                |                                                                                                    |                                                      |
| Database Add-Ins for Visu                                      | al Studio Setup<br>Setup is complete                                                                                                    |                                                      |
|                                                                |                                                                                                    |                                                      |
|                                                                | The Setup visard has successfully installed BM Outsides<br>The installing is located in C-Documents and Settinging<br>Decements/DR02.00()882-VSAI-Web Oct 81: 18_35_45.20                                       | e Add Ins far Visual Studio.<br>chang/My<br>GB: log. |
|                                                                | The Soluty wated has successfully installed BM Databas<br>The install log is located in C1Documents and Settinger<br>Documents/DE2LOCI/DE2-VSAI-Wed Oct 01 19_35_45 20<br>Olick Finish to exit the Setup wated. | e Add Ine far Yosal Studie.<br>chang My<br>Bê log    |

Confirmation — IBM Database Add-ins Installation

You should see the following window if you run Help/"About Microsoft Visual Studio" from Visual Studio IDE.

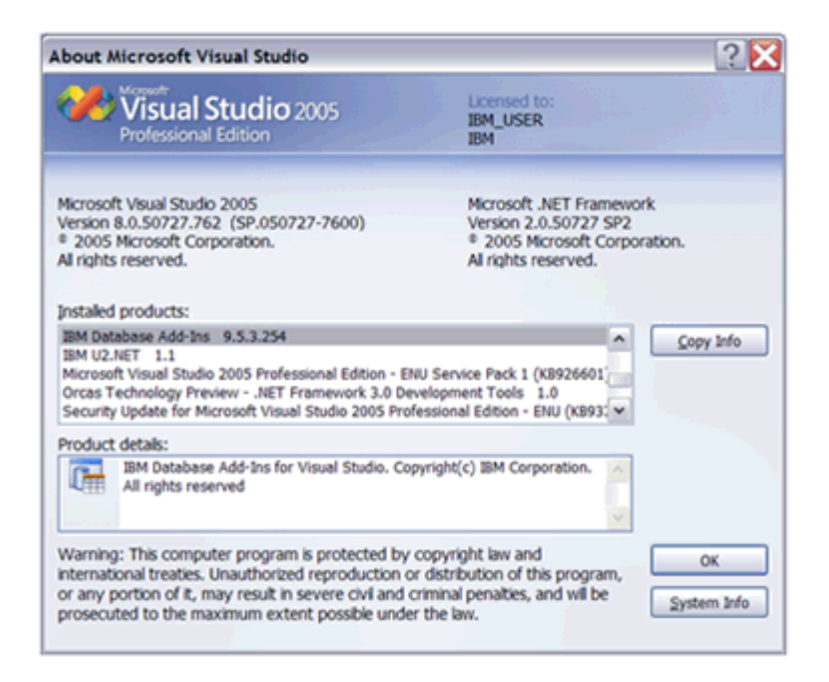